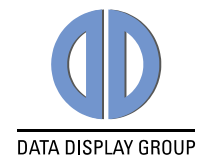

# **Firmware Update Guide**

# VideoPoster-III

**Industrial Full HD Media Player** 

PA-26-XXX

Version 1.0

15.01.2016

The information contained in this document has been carefully researched and is, to the best of our knowledge, accurate. However, we assume no liability for any product failures or damages, immediate or consequential, resulting from the use of the information provided herein. Our products are not intended for use in systems in which failures of product could result in personal injury. All trademarks mentioned herein are property of their respective owners. All specifications are subject to change without notice.

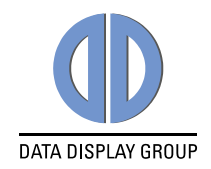

# **Table of Contents**

| 1 | Revision History3      |                                              |    |  |  |
|---|------------------------|----------------------------------------------|----|--|--|
| 2 | General Information3   |                                              |    |  |  |
| 3 | Firmware Update Guide4 |                                              |    |  |  |
|   | 3.1                    | Upload the new Firmware via Web Interface    | .4 |  |  |
|   | 3.2                    | Upload the new Firmware via USB Flash Drive  | .4 |  |  |
|   | 3.3                    | Upload the new Firmware via ACC 3.x          | .4 |  |  |
|   | 3.4                    | Download the new Firmware from an FTP Server | .4 |  |  |
| 4 | News and Updates5      |                                              |    |  |  |

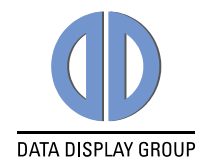

# **1** Revision History

| Date       | Rev.No. | Description     | Page |
|------------|---------|-----------------|------|
| 15.01.2016 | 1.0     | Initial version | All  |
|            |         |                 |      |
|            |         |                 |      |

# 2 General Information

This document describes how to update the firmware of VideoPoster-III.

## Name of the firmware update file:

setup\_VideoPoster-III\_Firmware\_PA-26-XXX\_vV.E.R\_V1.bin "V.E.R" is a placeholder for the new firmware version number (e.g. "1.2.0")

#### It can be installed on the following board configurations:

Check the "VideoPoster-III Release Notes" for further details

#### It can be installed on the following firmware versions:

Check the "VideoPoster-III Release Notes" for further details

#### ATTENTION:

The power supply for VideoPoster-III must NOT be interrupted during the firmware installation because this can damage the product!

The VideoPoster-III restarts after the firmware installation automatically. This is normal behavior

#### Preparations before the firmware update:

- Download the firmware zip file "VideoPoster-III\_Firmware\_PA-26-XXX\_vV.E.R\_V1.zip" from our homepage and save it on your computer.
  Download link: http://www.datadisplay-group.com/service/downloads/mediaplayer-downloads/#c9752
- Extract the contained firmware file and install this on your VideoPoster-III as described in the next section

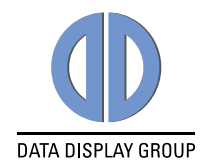

# 3 Firmware Update Guide

The new firmware can be installed on VideoPoster-III by using one of the following methods:

# **3.1 Upload the new Firmware via Web Interface**

- Open the web interface of VideoPoster-III
- Select the menu "Advanced"
- Browse the firmware update file in the section "Firmware Update" and press the button "Upload to VideoPoster-III"
- Wait up to 10 minutes and consider the messages in your browser until the installation has finished

# 3.2 Upload the new Firmware via USB Flash Drive

- Copy the firmware update file into the root directory of an empty USB flash drive
- Insert the USB flash drive into the USB port of your VideoPoster-III
- Read the status messages on the display
- Wait up to 10 minutes until the installation has finished
- Verify if the installation was successful. To do so, insert the USB flash drive into a PC and open the log-file called "setup\_VideoPoster-III\_Firmware\_PA-26-XXX\_vV.E.R\_V1.log". Check the messages in this log file. For a successful update the last line states: "Update complete, current FW version is V.E.R.S"

# **3.3 Upload the new Firmware via ACC 3.x**

- Open the Windows software ACC version 3.22 or above
- Select the tab "Device Manager"
- Select the device you want to update (must be added to the "**Device Manager**" before)
- Open the context menu of the device (right click on the device)
- Select the menu entry "Upload Setup File to Device"
- Browse the firmware update file
- Press the "**OK**" button in the appearing dialog to upload the file to the device
- Wait up to 10 minutes until the installation has finished with a "Success" message

# 3.4 Download the new Firmware from an FTP Server

- Configure the VideoPoster-III to poll playlists from a FTP server (this can be done in the web interface in menu "**Content Auto Update**")
- Create the folders "setup" and "log" in the playlist directory on the FTP server
- Upload the firmware update file to the "**setup**" directory by using ACC 3 or a standard FTP client (e.g. FileZilla)
- When next polling interval of VideoPoster-III occurs, it downloads the firmware update file and installs it automatically
- The installation of the new firmware takes up to 10 minutes
- Verify if the installation was successful. To do so, open the log-file called "XX-XX-Setup\_VideoPoster-III\_Firmware\_PA-26-XXX\_vV.E.R\_V1.log" in the log directory on the FTP server (XX-XX-XX is a placeholder for a unique prefix representing the last 3 digits of the MAC address of VideoPoster-III). Check the messages in this log file. For a successful update it states: "Successfully applied setup package!"

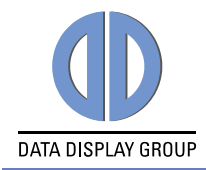

# 4 News and Updates

The latest version of documents, drivers and software packages can be found at:

German Site<a href="http://www.datadisplay-group.de/service/downloads/">http://www.datadisplay-group.de/service/downloads/</a>English Site<a href="http://www.datadisplay-group.com/service/downloads/">http://www.datadisplay-group.com/service/downloads/</a>

Our company network supports you worldwide with offices in Germany, Great Britain, Turkey and the USA. For more information please contact:

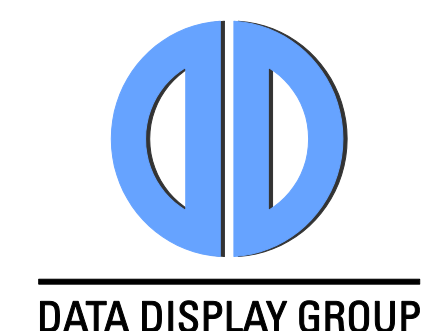

#### Distec GmbH

Augsburger Str. 2b 82110 Germering Germany

| Internet: | www.datadisplay-group.de  |
|-----------|---------------------------|
| E-Mail:   | info@datadisplay-group.de |
| Fax:      | +49 (0)89 / 89 43 63-131  |
| Phone:    | +49 (0)89 / 89 43 63-0    |

#### Apollo Display Technologies, Corp.

87 Raynor Avenue, Unit 1Ronkonkoma, NY 11779 United States of America Phone: +1 631 / 580-43 60 Fax: +1 631 / 580-43 70 E-Mail: info@datadisplay-group.com Internet: www.datadisplay-group.com

#### Sales Partner:

## DATA DISPLAY BİLİŞİM TEKNOLOJİLERİ İÇ VE DIŞ TİCARET LİMİTED ŞİRKETİ

Barbaros Mh. Ak Zambak Sk. A Blok D:143 34376 Ataşehir/İstanbul Turkey Phone: +90 (0)216 / 688 04 68 Fax: +90 (0)216 / 688 04 69 E-Mail: info@data-display.com.tr Internet:www.data-display.com.tr

#### Display Technology Ltd.

| 5 The Oaks Business Village |                              |  |  |  |  |  |
|-----------------------------|------------------------------|--|--|--|--|--|
| Revenge Road, Lordswood     |                              |  |  |  |  |  |
| Chatham, Kent, ME5 8LF      |                              |  |  |  |  |  |
| United Kingdom              |                              |  |  |  |  |  |
| Phone:                      | +44 (0)1634 / 67 27 55       |  |  |  |  |  |
| Fax:                        | +44 (0)1634 / 67 27 54       |  |  |  |  |  |
| E-Mail:                     | info@datadisplay-group.co.uk |  |  |  |  |  |
| Internet:                   | www.datadisplay-group.co.uk  |  |  |  |  |  |